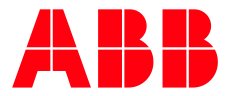

ABB MEASUREMENT & ANALYTICS | 2107014MNAA

# Software Package Integrity Check How to Guide

# **1** Overview

This guide describes the process to verify the integrity of downloaded embedded ABB Totalflow software. ABB makes software packages available to support field upgrades and manufacturing processes. Software for field upgrades is available on the ABB global website.

To ensure the integrity of the downloaded software package, ABB provides an SHA512 hash file that is used to check that the software package has not been corrupted or tampered with during download from the ABB website or when shared across third-party systems. This document describes the use of Linux- or Windows-based verification utilities.

# 2 Software packages

The following package types are built for distribution to customers. Ensure the integrity of each package after download.

| Package type                                   | Description                                                                                                    | Use                                                                                                    | Contents                                                                                                    |
|------------------------------------------------|----------------------------------------------------------------------------------------------------|----------------------------------------------------------------------------------------------------|----------------------------------------------------------------------------------------------------|
| Totalflow<br>(Application or<br>Flash) package | Totalflow package which<br>contains applications<br>including I/O,<br>communication,<br>operations etc.                                                                   | This package is used at the<br>ABB factory and in the field to<br>update flash software on the<br>device.<br>Available to customers for<br>download on the ABB library | Totalflow executable<br>(Totalflow.exe)<br>This package is also referred<br>to as Flash package.<br>The file name is unique to the<br>product and reflects a part<br>number, revision, and<br>contents |
| OS package                                     | Operating System<br>package which contains<br>the BSP for the device<br>hardware along with an<br>OS Abstraction Layer<br>(OSAL) and a service to<br>update the software. | This package is used at the<br>ABB factory and in the field to<br>update the OS on the device.<br>Available for internal use only.                                     | A signed binary image of the<br>Operating System<br>(osimage.fit)                                                                                                    |
| Customer package                               | Customer package<br>contains the Totalflow<br>and OS packages into<br>one package which is<br>easy to carry and know<br>which flash software<br>goes with which OS.       | This package is used in the<br>field to update the flash and<br>OS software on the device.<br>Available to customers for<br>download on the ABB library.               | Totalflow.pkg<br>OS.pkg<br>The file name is unique to the<br>product and reflects a part<br>number, revision, and<br>contents.                                                                         |
| Super SD image                                 | Bootable SD card image<br>that formats the eMMC<br>and installs the<br>production bootloader<br>and OS in the eMMC on<br>the device.                                      | This package is used only by<br>the Contract Manufacturer<br>(CM) to put the first software<br>on the device. Available for<br>internal use only.                      | Manufacturing bootloader<br>Manufacturing OS<br>Production bootloader<br>Production OS                                                                                                    |

#### Table 2-1: Package types

# 2.1 Software package part numbers

ABB Totalflow software packages have a base part number followed by 3 digits to indicate the build version of the package. For example, the number of the RMC-100 package containing both OS and Flash is 2105452. A package numbered 2105452-034 reflects build 34 of that package type. These part numbers uniquely identify each build release and identify the software on the download site.

# 2.2 Software package file names

The file names contained in software packages have additional identifiers to help identify the contents of the package. For example, a package can contain the OS and Totalflow application (OS + Flash customer package) or only the Totalflow application (Flash-only package). The file name has designators to help identify the contents.

The file names display when you download the package as described in section <u>4 Download software</u> and files. You must first locate the package number on the product page.

Package names have the following form and extension:

#### <Product>-<package contents>-<ABB Totalflow part number>-<revision>.pkg

Where "package contents" indicates if the package has the OS, OS and Totalflow application (FL), or only the Totalflow application (FL). ABB makes the OS+Flash and the Flash-only packages available for download to support field upgrades.

For example:

— The part number 2105452-034 is assigned to the customer package file:

#### RMC-OS-FL-2105452-034.pkg

This file contains both the Operating System (OS) and the Totalflow application (Flash, FL)) for the RMC-100. The package contains the OS package with part number: 2106487-001, and the Flash package with part number: 2105457-031.

— The part number 2105457-031 is assigned to package file:

#### RMC-FL-2105457-031.pkg

This file contains only the Totalflow application (Flash, FL) for the RMC-100.

Determining what package to download depends on which software is updated. In recently released devices, upgrades typically require the full package (OS +FL). Mature or legacy products may require application (Flash) upgrade only. The release notes provide information on the updates for each product and may indicate if a revision requires the upgrade of both packages.

# 3 Hash files

For each of the package types in <u>Table 2-1</u> above, a hash file is also generated.

### 3.1 Hash algorithm

The hash is computed using SHA512 hash algorithm as defined in the <u>FIPS-180-2</u> standard.

### 3.2 Hash file name

The file containing the hash has an extension ".sha512" and is usually named the same as the software package.

For example, for a Totalflow or flash-only software package file:

- Totalflow package: <flash package file name>.pkg
- The hash file is: <flash package file name>.sha512

For example, for the RMC-100:

- Flash-only (Totalflow) package: RMC-FL-2105457-031.pkg
- The hash file is: RMC-FL-2105457-031.sha512

# 3.3 Hash file contents

The contents of the hash file look like:

5ceccfc48de233892611e9b3fe02ae80092500480b3937a759392c9213bd93a6c557b40d7694e2 dd159906332204ad48da67a68a0e6ab2dbfeb14af48ede2d2c \*<package file name>.pkg

The first part of the line is the hash and the second part (starting with \*) is the name of the package file for which the hash is generated.

# 4 Download software and files

Before verification, download the software and verification files.

Package part numbers are different for each product type. Software packages and their verification files are available for download at <u>www.abb.com/upstream</u>, the ABB Totalflow home page.

To locate and download packages and files on the ABB website, select the product and the applicable package.

1. From a web browser, go to <u>www.abb.com/upstream</u>. The ABB Upstream oil and gas solutions page displays.

Figure 4-1: ABB Upstream oil and gas solutions main page

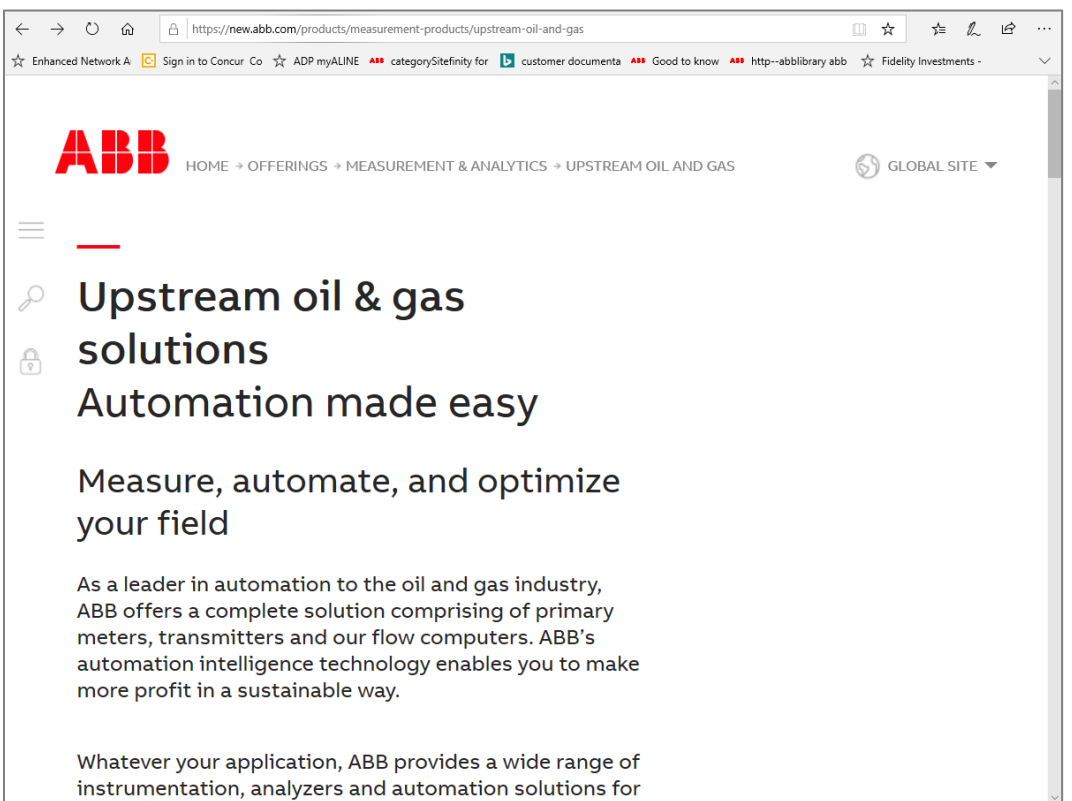

On the ABB main page, scroll down to locate the product.
Select the product to download software for. This example shows how to locate and download files for the RMC-100.

Figure 4-2: Select product to download software for

| $\leftarrow \rightarrow \circ \hat{\omega}$ | A https://new.abb.com/products/measurement-pr                                                                                                    | oducts/upstream-oil-and-gas                                                                                                    |                                                                                                    |                                                                                                    |                                                                                                    |        |
|---------------------------------------------|----------------------------------------------------------------------------------------------------|----------------------------------------------------------------------------------------------------|----------------------------------------------------------------------------------------------------|----------------------------------------------------------------------------------------------------|----------------------------------------------------------------------------------------------------|--------|
| ☆ Enhanced Network A                        | C Sign in to Concur Co 📩 ADP myALINE 👫 category                                                                                                    | itefinity for 🚺 customer documenta                                                                                                    | ABB Good to know ABB httpabblit                                                                                                    | rary abb 🕺 Fidelity Investments - i                                                                                                    | Leave Request and H-                                                                                                    | $\sim$ |
| ABB'S<br>Solution<br>technological          | HOME + OFFERINGS + MEASUREME<br>Folio goes from<br>ead to worldwide<br>ibution<br>orld leading supplier to the<br>d gas industry, ABB provides<br>mers with solutions to<br>ge operations safely,<br>ctively and profitably. As a<br>lobal supplier, ABB provides<br>cise wherever in the world it is<br>d. Customers investing in<br>upstream products and<br>ons receive the best<br>bology and application<br>cise in the business. | NT & ANALYTICS + UPSTRE<br><u>C6+ analyzer</u><br>Single stream C6+<br><u>C7+ analyzer</u><br><u>Portable NGC</u><br><u>HPI streams</u><br><u>Analyzer packages</u><br>Liquid injection<br><u>Communications</u><br><u>6320/6310 - Route</u><br><u>7320 - Outdoor</u><br><u>router</u><br><u>1410 - Wireless</u><br><u>bridge</u><br><u>Wireless</u><br><u>management</u><br><u>WellTell wireless</u><br><u>TeleOS -</u><br><u>Unlicensed/Licens</u> | AM OIL AND GAS<br>XFC (EFM)<br>XFC <sup>G5</sup><br>(Single-<br>run)<br><u>µFLO<sup>G5</sup> (Single-</u><br>run)<br>Explosion-proof<br>aspirit IT Flow-X<br>Flow meters<br>FCB400 -<br>eCoriolis<br>FCB100 - Coriolis<br>FCB100 - Coriolis<br>FEP300 - Mag<br>FSV400 - Vortex<br>FSS400 - Swirl<br>DP flow<br>FPD570 - Wedge<br>sed | LEVEI<br>LST100 -<br>Ultrasonic<br>MT5100 - GWR<br>7100 - Liquid<br>Level<br>LLT100 - Laser<br>Level<br>Multivariable<br>266 MODBUS<br>Pressure<br>266HSH<br>Transmitters<br>Remote<br>controllers<br>XIO<br>XCOre<br>RMC-100<br>XRC <sup>GS</sup><br>XRC <sup>G4</sup><br>Custom<br>solutions<br>Upgrade | Conservations<br>Conservations<br>Conser |        |

4. On the RMC-100 main page, scroll down to locate the overview section.

#### Figure 4-3: Product home page overview section

| 🗧 🔶 🗘 🙆 https://new.abb.com/products/measurement-products/upstream-oil-and-gas/products/flow-computers-remote-controllers/remote-controllers/r | e        |
|----------------------------------------------------------------------------------------------------|----------|
| ☆ Enhanced Network A 🖸 Sign in to Concur Co ☆ ADP myALINE 👫 categorySiteFinity for 🚺 customer documenta 👫 Good to know 🏜 httpabbilibrary abb 🔅 Fidelity Investments - 😇 Leave Request an                                                                                                    | d Hi 🗸 🗸 |
| ABB   HOME * * * FLOW COMPUTERS & REMOTE CONTROLLERS * REMOTE CONTROLLERS * REMOTE                                                  | r ^      |
|                                                                                                    | ļ        |
| Notice<br>Our Odessa office has moved<br>The new location is at 8007 East Business 20, Odessa, TX 79765. Contact us<br>at <u>+1 432 272 1180</u> .                                                                                                    |          |
| Overview Downloads                                                                                                    |          |
| The RMC-100 is a new class of controller with backward compatible<br>functionality based on ABB Totalflow software, communications and IO<br>technologies. The RMC-100 is the first in a series of major upcoming steps<br>into a next generation platform. Existing end user knowledge base, work<br>processes and benefits are nimbly brought forward.                                                                                                    | ~        |

5. Select the **Downloads** tab. The downloads section displays with available documents and software specifically for the product.

#### Figure 4-4: Downloads for product

| $\leftarrow \rightarrow$ | → Ů ŵ 🔒 https://nev                | w.abb.com/products/meas | urement-products/upstream-o | ill-and-gas/products/flow-computers-remote-controllers/remote-controllers/rmc             |                                                                          |
|--------------------------|------------------------------------|-------------------------|-----------------------------|-------------------------------------------------------------------------------------------|--------------------------------------------------------------------------|
| ☆ Enhan                  | nced Network A 🖸 Sign in to Concur | Co 🛣 ADP myALINE 🗚      | categorySitefinity for b cu | ustomer documenta 👫 Good to know 👫 http:abblibrary abb 📩 Fidelity Investments - 🖾 Lea     | ive Request and H $$ W List of TCP and UDP $\mathfrak{g}$ $$ $$ $$ $$ $$ |
| _                        | <b>ABB</b> HOME >                  | > > UPSTREAM            | 1 OIL AND GAS → FLOV        | V COMPUTERS & REMOTE CONTROLLERS → REMOTE CONTROLLERS → RM                                | 4C 🕥 GLOBAL SITE 🔻                                                       |
| _<br>م                   | Overview                           | Downloa                 | ds                          |                                                                                           |                                                                          |
| ð                        | Downloads                          | for RMC                 | 100                         |                                                                                           |                                                                          |
|                          | Available docum                    | nents:                  |                             | $\rightarrow$ Advanced search $\rightarrow$ Documents                                     | in all languages                                                         |
|                          | Show all (73)                      | >                       | РКС                         | Software DL - RMC-100 LITE Customer Package<br>(2106260-005). Contains both Flash and OS. |                                                                          |
|                          | Advertisement                      | (1)                     |                             | Summary: RMC-100 LITE customer package<br>2106260-005 (OS [P/N: 2106487-001] and Flash    | ± PKG                                                                    |
|                          | Brochure (9)                       |                         |                             | [P/N: 2106229-005]). Sup <b>(Snow more)</b><br>Software - English - 2020-07-31 - 36,45 MB |                                                                          |
|                          | Bulletin (5)                       |                         | CHAE12                      | Software DL - Hash file for integrity check of RMC-100 LITE FLASH Package (2106260-005).  |                                                                          |
|                          | Data sheet (8)                     |                         | SHA512                      | Summary: Hash file used to check for the integrity of customer package: 2106260-005.      | ± SHA512                                                                 |
|                          | Drawing (25)                       |                         |                             | Download file and refer <b>(Show more)</b><br>Software - English - 2020-07-31 - 0,00 MB   |                                                                          |
|                          | Manual (7)                         |                         |                             | Brochure - Create optimal remote IO expansion                                             |                                                                          |

6. On the Downloads navigation tree, scroll down to locate and select the **Software** category. The list of available software for download displays.

| Drawing (20)                   |        |                                                                                                |
|--------------------------------|--------|------------------------------------------------------------------------------------------------|
| Manual (7)                     | SHA512 | Software DL - Hash file for integrity check of<br>RMC-100 Customer Package: 2105452-034.       |
| Movie (1)                      |        | Summary: Hash file used to check for the<br>integrity of customer package: 2105452-034. SHA512 |
| Presentation (1)               |        | English - 2020-07-06 - 0,00 MB                                                                 |
| Press release (1)              | DKC    | Software DL - RMC-100 Customer Package<br>(2105452-034), Contains both Flash and OS.           |
| Release note (4)               |        | Summary: RMC-100 standard customer package<br>2105452-034 (OS [P/N: 2106487-001] and Flash     |
| Software (10) >                |        | English - 2020-07-06 - 36,45 MB                                                                |
| Web conference<br>material (1) | SHA512 | Software DL - Hash file for integrity check of RMC-100 Flash Package: 2105457-031.             |

#### Figure 4-5: Locate product download Software category

7. Scroll up or down the list of displayed items to locate the desired packages and verification files. In the example below, the RMC-100 customer software package 2105452-034 and its verification file are listed. Make sure to locate the verification file corresponding to the desired package. There may be several verification files for other packages in the list. The verification file item displays the package it is associated with.

#### Figure 4-6: Locate specific software build part number and revision for the product

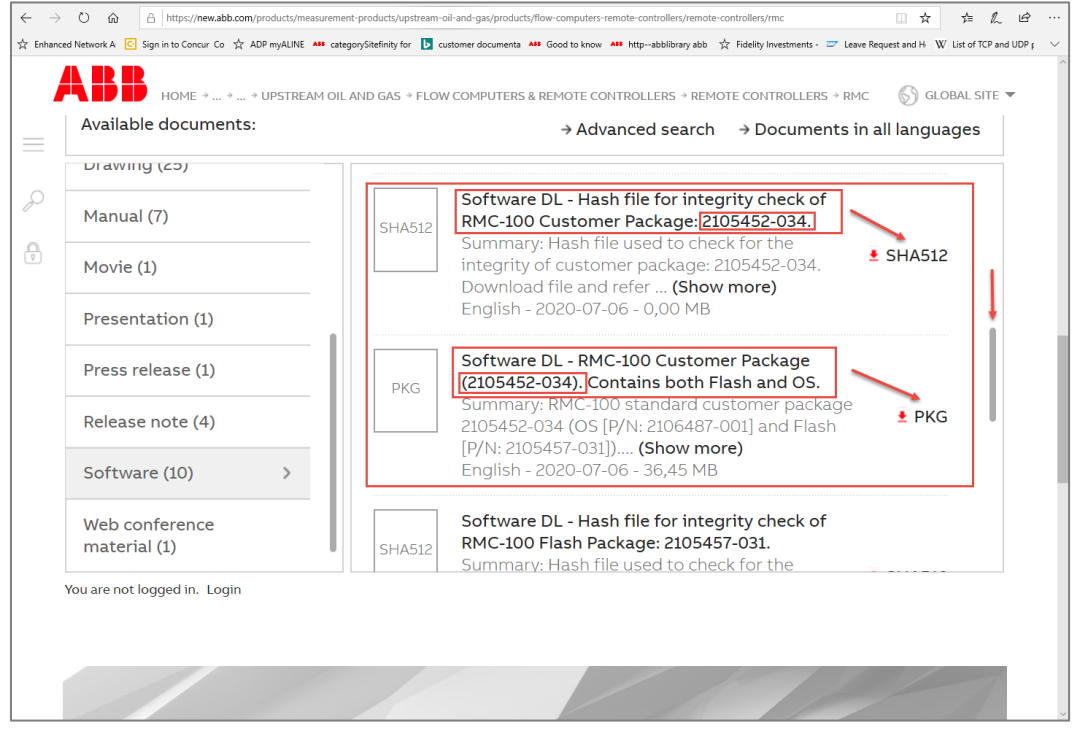

8. Select the SHA512 icon to download the verification file.

#### Figure 4-7: Download the verification file

| Manual (7)                     | SHA512 | Software DL - Hash file for integrity check of RMC-100 Customer Package: 2105452-034.                                                    |         |
|--------------------------------|--------|----------------------------------------------------------------------------------------------------|---------|
| Movie (1)                      |        | integrity of customer package: 2105452-034.                                                                                              | SHA512  |
| Presentation (1)               |        | integrity check instructions (2107014MNAA).<br>English - 2020-07-06 - 0,00 MB                                                            | <u></u> |
| Press release (1)              |        | Software DL - RMC-100 Customer Package                                                                                                   |         |
| Release note (4)               | PKG    | (2105452-034). Contains both Flash and OS.<br>Summary: RMC-100 standard customer package<br>2105452-034 (OS [P/N: 2106487-001] and Flash |         |
| Software (10)                  |        | [P/N: 2105457-031]). Note: Hash file for software integrity check of this package is also available.                                     | 生 PKG   |
| Web conference<br>material (1) |        | The file has the same part number and revision<br>as package but identified as SHA512.<br>English - 2020-07-06 - 36,45 MB                |         |

9. When the prompt to save the file displays (at the bottom of the browser screen), select **Save**, then **Save as**. Note that the name of the file displays. The file has the same name as the software package (product, type, part number and revision) but it has the .sha512 file extension.

#### Figure 4-8: Save the verification file

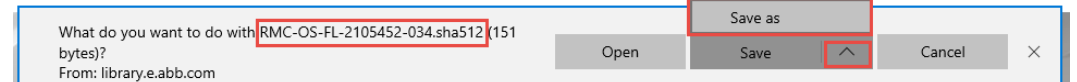

- 10. Save the file in the desired directory.
- 11. Select the software package file icon.

#### Figure 4-9: Download the software package

| HOME * * * UPSTREAN<br>Available documents: | 1 OIL AND GAS → FLOV | v computers & remote controllers + remote controllers + rm<br>→ Advanced search → Documents i        | n all languages |
|---------------------------------------------|----------------------|----------------------------------------------------------------------------------------------------|-----------------|
| Drawing (25)                                |                      |                                                                                                    |                 |
| Manual (7)                                  | SHA512               | Software DL - Hash file for integrity check of<br>RMC-100 Customer Package: 2105452-034.             |                 |
| Movie (1)                                   |                      | integrity of customer package: 2105452-034.<br>Download file and refer to Software package           | 🛓 SHA512        |
| Presentation (1)                            |                      | integrity check instructions (2107014MNAA).<br>English - 2020-07-06 - 0,00 MB                        |                 |
| Press release (1)                           |                      | Software DL - RMC-100 Customer Package                                                               |                 |
| Release note (4)                            | PKG                  | (2105452-034). Contains both Flash and OS.<br>Summary: RMC-100 standard customer package             |                 |
| Software (10)                               |                      | [P/N: 2105457-031]). Note: Hash file for software integrity check of this package is also available. | 🗄 PKG           |
| Web conference                              |                      | The file has the same part number and revision as package but identified as SHA512.                  |                 |

12. When the prompt to save the file displays (at the bottom of the browser screen), select **Save**, then **Save as**. Note that the full name of the package displays. The package name includes [product, type (OS and Flash), part number and revision] with the .pkg file extension.

#### Figure 4-10: Save the software package

| What do you want to do with RMC_OS_EL_2105452-034 pkg (36.4 |      | Save as |   |        |          |
|-------------------------------------------------------------|------|---------|---|--------|----------|
| MB)?                                                        | Open | Save    | ^ | Cancel | $\times$ |
| From: library.e.abb.com                                     |      |         |   | 1      |          |

13. Save the package in the desired directory.

# 5 Package verification

The integrity of the software package can be verified using the hash file provided along with it.

## 5.1 Prerequisites

A third-party tool is required to verify the integrity of the package. Two tools that can be used on different operating systems include:

- sha512sum: Command line utility available on Linux systems
- certutil: Command line utility available on Windows<sup>®</sup> systems

### 5.2 Verification procedure

### 5.2.1 Linux commands

Use the Linux command line utility sha512sum as follows:

- 1. Keep the software package (.pkg) and hash file (.sha512) in a folder (<PKG\_DIR>).
- 2. Change the current directory to <PKG\_DIR>.
- 3. Run the following command:
  - \> sha512sum -b <package file name>.pkg

It will generate the hash for the pkg file using the SHA512 algorithm which will look like the following:

5ceccfc48de233892611e9b3fe02ae80092500480b3937a759392c9213bd93a6c557b40d7694e2 dd159906332204ad48da67a68a0e6ab2dbfeb14af48ede2d2c \*<package file name>.pkg

4. Compare this generated hash with the hash contained in the hash file (.sha512). If they are the same, then the package is successfully verified for its integrity.

### 5.2.2 Windows commands

Use the Windows built-in command line utility certutil as follows:

- 1. Keep the software package (.pkg) and hash file (.sha512) in a folder (<PKG\_DIR>).
- 2. Change the current directory to <PKG\_DIR>.
- 3. Run the following command:

#### \> certutil -hashfile <package file name>.pkg SHA512

It will generate the hash for the pkg file using the SHA512 algorithm which will look like the following:

SHA512 hash of file <package file name>.pkg: 5ceccfc48de233892611e9b3fe02ae80092500480b3937a759392c9213bd93a6c557b40d7694e2 dd159906332204ad48da67a68a0e6ab2dbfeb14af48ede2d2c CertUtil: -hashfile command completed successfully

4. Compare this generated hash with the hash contained in the hash file (.sha512). If they are the same, then the package is successfully verified for its integrity.

#### ABB Inc.

Measurement & Analytics Quotes: totalflow.inquiry@us.abb.com Orders: totalflow.order@us.abb.com Training: totalflow.training@us.abb.com Support: upstream.support@us.abb.com +1 800 442 3097 (opt. 2) www.abb.com/upstream Additional free publications are available for download at: www.abb.com/totalflow

#### Main Office - Bartlesville

7051 Industrial Blvd Bartlesville, OK 74006 Ph: +1 918 338 4888

#### Texas Office - Houston

3700 W. Sam Houston Parkway S., Suite 600 Houston, TX 77042 Ph: +1 713 587 8000 Kansas Office - Liberal 2705 Centennial Blvd Liberal, KS 67901 Ph: +1 620 626 4350

#### **Texas Office – Odessa** 8007 East Business 20

Odessa, TX 79765 Ph: +1 432 272 1173 **Texas Office – Pleasanton** 150 Eagle Ford Road Pleasanton, TX 78064 Ph: +1 830 569 8062

We reserve the right to make technical changes or modify the contents of this document without prior notice. With regard to purchase orders, the agreed particulars shall prevail. ABB does not accept any responsibility whatsoever for potential errors or possible lack of information in this document.

We reserve all rights in this document and in the subject matter and illustrations contained therein. Any reproduction, disclosure to third parties or utilization of its contents - in whole or in parts – is forbidden without prior written consent of ABB.

Windows<sup>®</sup> is a trademark of Microsoft.

#### 2107014MNAA

Copyright<sup>©</sup> 2020 ABB all rights reserved